## **BraveWeb directions**

- 1. If you haven't already done so, you will need to deposit money onto your account by going to <a href="https://braveweb.uncp.edu">https://braveweb.uncp.edu</a>
- 2. Login using your username and password.
- 3. Once you login you will be prompted for a security code.
- Select <u>Atrium Connect (View BravesCard Balances)</u> and follow the instructions to deposit BravesDollars onto your card.

## SpeedQueen app

- Once you have deposited money onto your BravesCard you will need to download the Speed Queen app from either the App Store or Google Play. (These directions are also posted at all the laundry rooms locations). Please note you will need to use your UNCP student email address & password to use the SpeedQueen app.
- 2. Once the app is installed on your phone, you will select UNCP01 site.
- 3. Then select which location they want to use.
- 4. Once they have selected a location they will see their student balance. (See below)

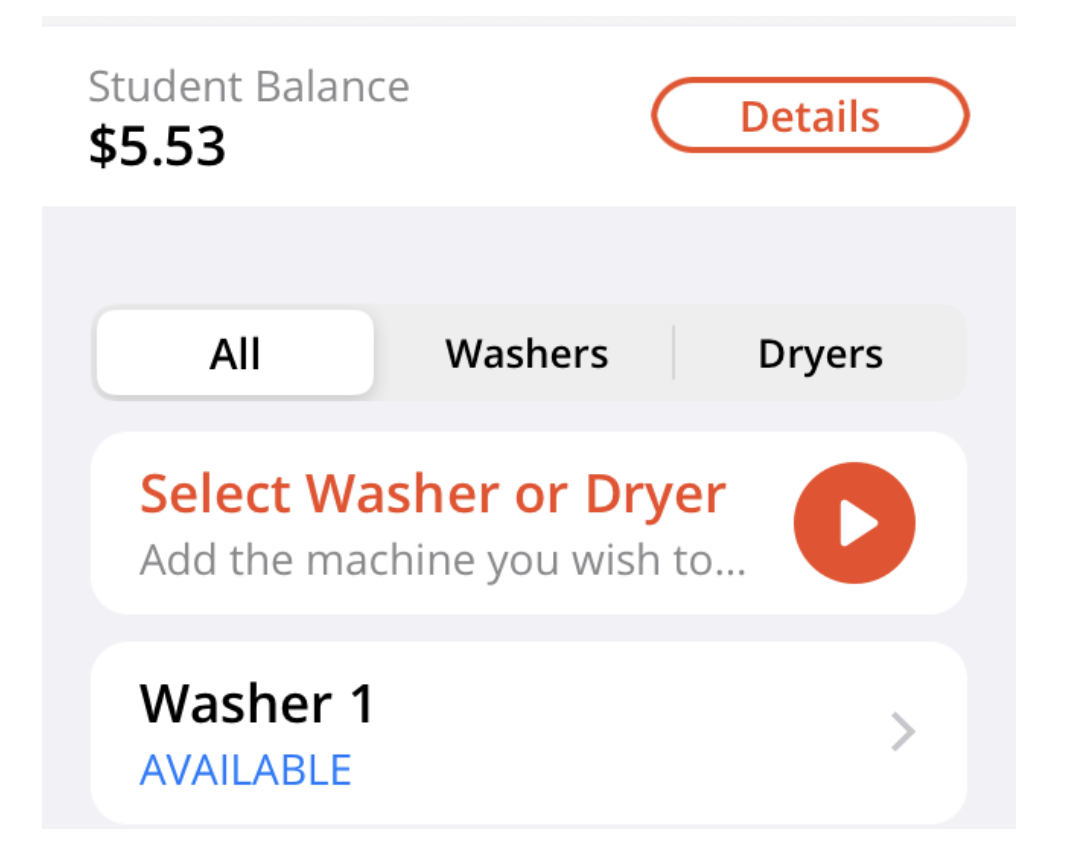

5. They will then be able to select a washer, or dryer. And then they will need to make sure that the option to use student balance is not gray out, but green. See below.

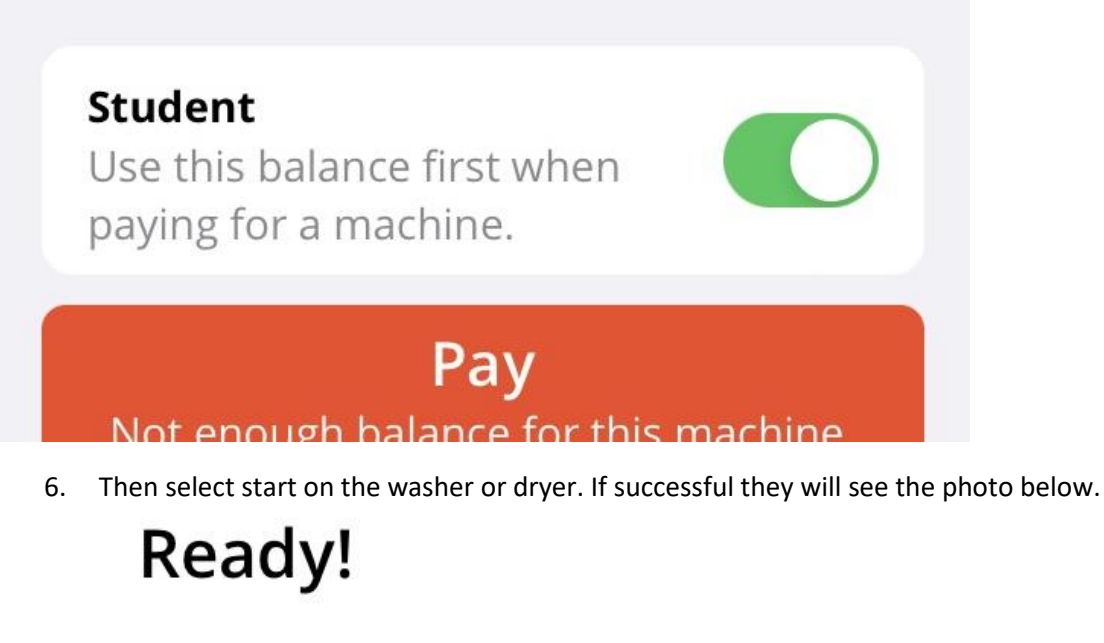

## **Press Start**

Your dryer is set! Press "start" on the machine to begin your cycle.

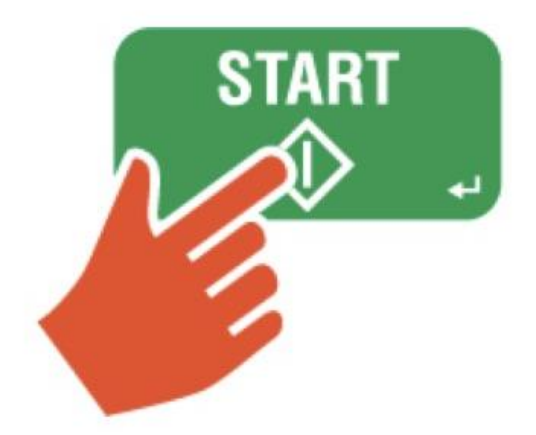